# Instalación Pinpad Vx690 sobre W7-64B.

## • Instalación en PC con Pinpad Vx810 configurado:

 Configurar el Pinpad Vx810 ya instalado en un puerto distinto al COM9, seleccionando en el administrador de dispositivos el puerto correspondiente a: Vx810... -> Propiedades -> Configuración de puertos -> Opciones Avanzadas...

| Administrador de dispositivos<br>Archivo Acción Ver Ayuda                                                                                                    | Propiedades: Vx810 PIN Pad (COM9)      |                                                                                                    | AaBbCc                                                            | C AaBI     | A a B b C c D<br>Subtítulo | AaBbCcDi Ad                           |
|----------------------------------------------------------------------------------------------------|----------------------------------------|----------------------------------------------------------------------------------------------------|-------------------------------------------------------------------|------------|----------------------------|---------------------------------------|
| Adaptadores de pantalla     Adaptadores de red     Adaptadores multifuncionales                                                                                                    | General Configuración de puerto Confer | infiguración avanzada de COM9                                                                                                    |                                                                   | Estilos    |                            | 2                                     |
| <ul> <li>◆ Controladoras de almacenamien</li> <li>→ Controladoras de bus serie unive</li> <li>→ Controladoras de sonido y vídeo</li> <li>↓ Dispositivos de interfaz de usuar</li> <li>↓ Dispositivos del sistema</li> <li>↓ Equipo</li> </ul> | Bits de dat<br>Panda<br>Bits de parar  | Usar búferes FIFO (requiere UART comp<br>Seleccione un valor menor para corregir p<br>Seleccione un valor mayor para mejorar e<br>Búfer de Menor (1)<br>recepción: | atible con 16550)<br>problemas en la conexión.<br>el rendimiento. | Mayor (14) | (14)                       | Aceptar<br>Cancelar<br>Predeterminado |
| > ■ Monitores       > ■ Monitores       > ■ Procesadores       ■ Procesadores       ■ ■ Intel(R) Active Management       ■ Puertos (COM y LPT)       ■ ■ Intel(R) Active Management                                                           | Control de fit                         | Búfer de<br>transmisión: Menor (1)<br>Número de puerto COM: COM14 -                                                                                                |                                                                   | Mayor (16) | (16)                       |                                       |
| →     SUNIX COM Port (COM4)       →     V×20 PIN Pad (COM9)       →     Teclados       →     Unidades de disco       →     Unidades de divD o CD-ROM                                                                                          |                                        |                                                                                                    |                                                                   |            |                            |                                       |
| l                                                                                                    |                                        | Aceptar Cancelar                                                                                                    |                                                                   | 145 J      |                            |                                       |

Instalar el Driver del Pinpad Vx690 de 64 Bits
 *"VerifoneUnifiedDriverInstaller64.msi"* próximamente en Webcom sin

desconectar el Pinpad Vx810 y validar que el COM9 NO este en uso al momento de instalar el Pinpad Vx690.

| Select th                  | the serial port name and<br>e serial port name and numb                                       | od number                                                                |                                                                                              | 2   |
|----------------------------|-----------------------------------------------------------------------------------------------|--------------------------------------------------------------------------|----------------------------------------------------------------------------------------------|-----|
|                            | Port root name:                                                                               | COM                                                                      | _                                                                                            |     |
|                            | Port Number base:                                                                             | 9                                                                        | •                                                                                            |     |
|                            | Single device syster                                                                          | n                                                                        |                                                                                              |     |
| Note<br>port i<br>selec    | If a COM port in the drop-<br>s either currently being use<br>t a port that is "in use" if yo | down list is marked as<br>d or had been previou<br>u know the associated | "in use", it means that the<br>sly assigned to a device. Or<br>device is no longer using it. | nly |
| Selec                      | t 'Single device system' if yo                                                                | ou will only ever have o                                                 | one device connected.                                                                        |     |
| Port I<br>This a<br>relate | Root Name allows you to sp<br>averts any dashes with port<br>as to ports named 'COM'.         | ecify a different name<br>is named 'COM'. Note,                          | for for the port than 'COM'<br>an 'in use' number only                                       |     |
|                            |                                                                                               |                                                                          |                                                                                              |     |

 Desconectar el Pinpad Vx810 y conectar el nuevo Pinpad Vx690 en el mismo puerto, el sistema comenzara con la instalación del driver del Pinpad Vx690, se debe "Omitir el paso de obtener software de..." del proceso de instalación.

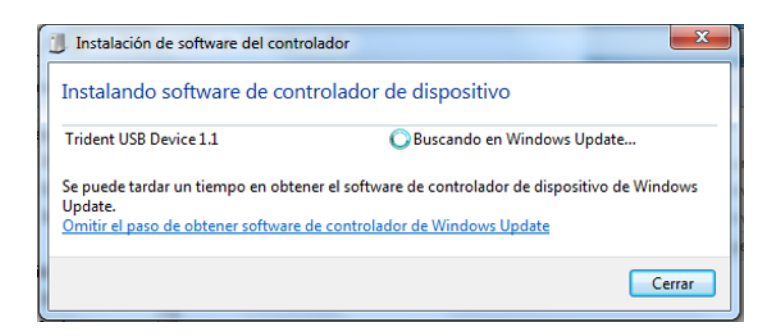

4. El Pinpad Vx690 debe quedar configurado en el puerto COM9

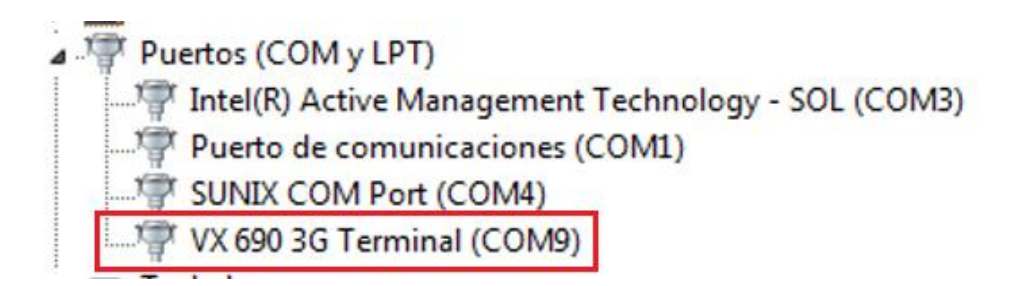

- Ejecutar el archivo PINPAD\_WINDOWS7\_64B.exe, validar que se creó la carpeta "C:\ClaroPinPad" con los siguientes archivos: "rxtxSerial.dll y stealth-pinpad.properties"
- 6. Verificar que la librería *rxtxSerial.dll* sea de 76 KB.
- 7. Verificar que el archivo "*stealth-pinpad.properties*" se encuentre de la siguiente manera:

# Configuración del Generic Controller #
#win xp
#pinpad.driver=ar.com.claro.drivers.sc5000.SC5000
#win7 64b
pinpad.driver=ar.com.claro.drivers.rxtx.RxTx
idleMessage=-- Claro AR --

# parametros para la configuracion del PinPad SC5000#

sc5000.comPort=COM9 version1=vx810 version2=vx820,vx690

Cerrar todos los navegadores abiertos y vaciar la cache de Java desde
 "Panel de control -> Java -> Configuración..." antes de ingresar a Stealth.

| 🛃 Panel de control de Java                                                                                                    |                                                                                         |
|----------------------------------------------------------------------------------------------------|-----------------------------------------------------------------------------------------|
| General Java Seguridad Avanzado                                                                                                    |                                                                                         |
| Acerca de                                                                                                    | Configuración de archivos temporales                                                    |
| Muestra información sobre la versión del Panel de control.                                                                                                    | Conservar los archivos temporales Borrar archivos temporales                            |
| Configuración de red                                                                                                    | Ubicación<br>Seleccione la ubicación en donde                                           |
| Internet. Java utilizará la configuración de red del navegador de forma<br>predeterminada. Esta configuración sólo debe ser modificada por usuarios<br>con conocimientos avanzados.<br>Configuración de red                                                  | C: Users\exa97791\AppData\L<br>Espacio en disco<br>Z Archivos de rastreo y registro     |
| Archivos temporales de Internet<br>Los archivos utilizados en las aplicaciones de Java se guardan en una<br>carpeta especial para acelerar su ejecución posterior. Sólo los usuarios con<br>concimientos avanzados deberían borrar archivos o modificar esta | Seleccione el nivel de compresió<br>Establezca la cantidad de espac<br>Aceptar Cancelar |
| Configuración Ver                                                                                                    | Borrar archivos Restaurar valores predeterminados                                       |
| Aceptar Cancelar Aglicar                                                                                                    | Aceptar Cancelar                                                                        |

 El sistema debe reconocer ambos dispositivos, debe ser posible realizar la lectura de los datos de las TC/TD desde Stealth intercambiando entre ambos Pinpads.

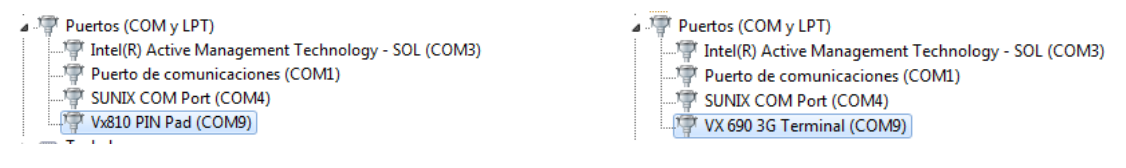

**Nota:** Solo puede estar conectado a la PC un solo pinpad a la vez.

- Instalación en PC sin ningún dispositivo Pinpad instalado:
  - 1. Instalar el Driver del Pinpad Vx690 de 64 Bits

"VerifoneUnifiedDriverInstaller64.msi", que se encuentra en la carpeta "Driver VX690\64" validar que el COM9 NO este en uso al momento de instalar el Pinpad Vx690.

Se recomiendo No conectar el dispositivo a la PC hasta que no se finalice con la instalación.

| Select the serial port name and number                                                                                                    | number<br>r                                                                                                    |
|----------------------------------------------------------------------------------------------------|----------------------------------------------------------------------------------------------------|
| Port root name:                                                                                                    | COM                                                                                                    |
| Port Number base:                                                                                                    | 9 🔻                                                                                                    |
| Single device system                                                                                                    |                                                                                                    |
|                                                                                                    |                                                                                                    |
| Note: If a COM port in the drop-do<br>port is either currently being used<br>select a port that is "in use" if you l                                                                                                    | wn list is marked as "in use", it means that the<br>or had been previously assigned to a device. Only<br>know the associated device is no longer using it.                                                                                                    |
| Note: If a COM port in the drop-do<br>port is either currently being used<br>select a port that is "in use" if you<br>Select 'Single device system' if you                                                                                                    | wn list is marked as "in use", it means that the<br>or had been previously assigned to a device. Only<br>know the associated device is no longer using it.<br>will only ever have one device connected.                                                                                                  |
| Note: If a COM port in the drop-do<br>port is either currently being used<br>select a port that is "in use" if you i<br>Select 'Single device system' if you<br>Port Root Name allows you to spec<br>This averts any dashes with ports<br>relates to ports named 'COM'.  | wn list is marked as 'n use", it means that the<br>or had been previously assigned to a device. Only<br>know the associated device is no longer using it.<br>will only ever have one device connected.<br>afy a different name for for the port than 'COM'.<br>named 'COM'. Note, an 'n use' number only |
| Note: If a COM port in the drop-do<br>port is either currently being used.<br>select a port that is "in use" if you<br>Select 'Single device system' if you<br>Port Root Name allows you to spec<br>This averts any dashes with ports i<br>relates to ports named 'COM'. | wn list is marked as 'n use", it means that the<br>or had been previously assigned to a device. Only<br>know the associated device is no longer using it.<br>will only ever have one device connected.<br>afy a different name for for the port than 'COM',<br>named 'COM'. Note, an 'n use' number only |

 Conectar el Pinpad Vx690 en algún puerto USB, el sistema comenzara con la instalación del driver del Pinpad Vx690, se debe "*Omitir el paso de obtener software de...*" del proceso de instalación.

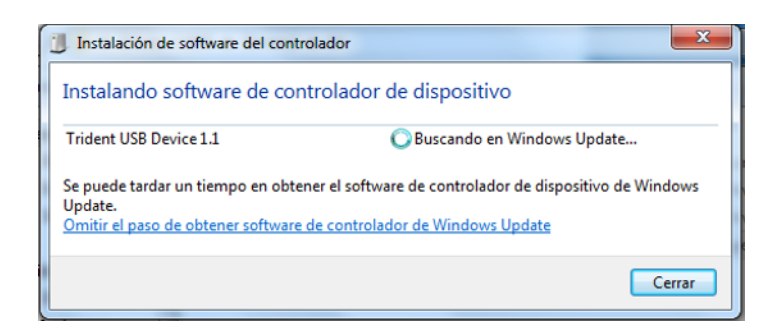

3. El Pinpad Vx690 debe quedar instalado en el puerto COM9

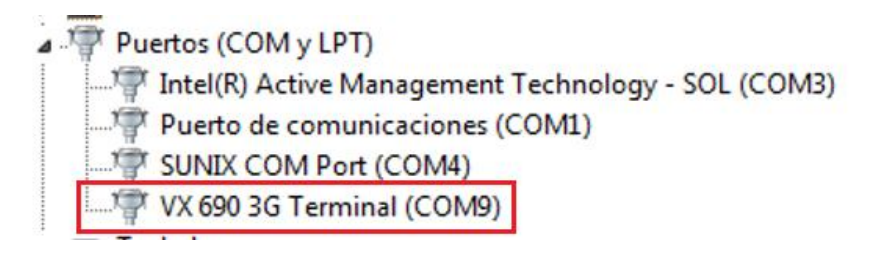

- Ejecutar el archivo PINPAD\_WINDOWS7\_64B.exe, validar que se creó la carpeta "C:\ClaroPinPad" con los siguientes archivos: "rxtxSerial.dll y stealth-pinpad.properties"
- 5. Verificar que la librería *rxtxSerial.dll* sea de 76 KB.
- 6. Verificar que el archivo "*stealth-pinpad.properties*" se encuentre de la siguiente manera:

# Configuración del Generic Controller # #win xp #pinpad.driver=ar.com.claro.drivers.sc5000.SC5000 #win7 64b pinpad.driver=ar.com.claro.drivers.rxtx.RxTx idleMessage=-- Claro AR --

# parametros para la configuracion del PinPad SC5000#

sc5000.comPort=COM9 version1=vx810 version2=vx820,vx690

 Agregar a la variable PATH del sistema la ruta "C:\ClaroPinPad", accediendo desde "Configuración Avanzada del sistema -> Variables de entorno..."

|                             |                     |                 |                                                                                                    | Pro | Propiedades del sistema   |                       |                       |      |
|-----------------------------|---------------------|-----------------|----------------------------------------------------------------------------------------------------|-----|---------------------------|-----------------------|-----------------------|------|
|                             |                     |                 |                                                                                                    |     | Nombre de                 | equipo                | Hardware              |      |
| iedades del sistema         |                     |                 | X                                                                                                    |     | Variables de entorn       | 0                     |                       | 23   |
| Nombre de equ               | ipo                 |                 | Hardware                                                                                                    |     | Variables de usuar        | rio para exa97791     |                       |      |
| Opciones avanzadas          | Protección d        | el sistema      | Acceso remoto                                                                                                    |     | Variable                  | Valor                 |                       |      |
| 0                           |                     |                 | and a start of the start of the |     | TEMP                      | %USERPROFILE%V        | ppData\Local\Temp     |      |
| rara realizar la mayor la o | e estos campios,    | Inicle sesion   | como administrador.                                                                                                    |     | TMP                       | %USERPROFILE%         | ppData\Local\Temp     |      |
| Rendimiento                 |                     |                 |                                                                                                    |     |                           |                       |                       | - 1  |
| Efectos visuales, progra    | mación del proces   | sador, uso de   | e memoria y                                                                                                    |     |                           |                       |                       |      |
| memoria virtuai             |                     |                 |                                                                                                    |     |                           | Nueva E               | ditar Eliminar        |      |
|                             |                     |                 | Configuración                                                                                                    |     |                           |                       |                       | _    |
| De Alexada consta           |                     |                 |                                                                                                    |     | Variables del siste       | ma                    |                       |      |
| Pernies de usuano           |                     |                 |                                                                                                    |     | Variable                  | Valor                 |                       |      |
| Configuración del escrito   | ono correspondier   | te al inicio de | e sesion                                                                                                    |     | Variable                  | Valor                 |                       |      |
|                             |                     |                 |                                                                                                    |     | NUMBER_OF_P.              | 4<br>Windows NT       |                       | -    |
|                             |                     |                 | Configuracion                                                                                                    |     | Path                      | C:\Oracle11\product   | 11.2.0\dient_1:C:     |      |
|                             |                     |                 |                                                                                                    |     | PATHEXT                   | .COM; .EXE; .BAT; .Cf | 4D;.VBS;.VBE;.JS;     | -    |
| inicio y recuperación       |                     |                 |                                                                                                    |     |                           |                       |                       | _    |
| Inicio del sistema, errore  | s del sistema e inf | ormación de     | depuración                                                                                                    |     |                           | Nueva E               | ditar Eliminar        |      |
|                             |                     |                 |                                                                                                    |     | (                         |                       |                       | x    |
|                             |                     |                 | Contiguracion                                                                                                    |     | Editar la variable d      | del sistema           |                       | ~    |
|                             |                     |                 |                                                                                                    |     |                           |                       |                       |      |
|                             |                     | Vari            | ables de entorno                                                                                                    |     | <u>N</u> ombre de la vari | able: Path            |                       |      |
|                             |                     |                 |                                                                                                    |     | Valor de la variab        | le:                   | indows\CCM:C:\ClaroPi | nPad |
|                             |                     |                 |                                                                                                    |     |                           |                       | , / <del></del> (     |      |
|                             | Aceptar             | Cano            | elar Apli <u>c</u> ar                                                                                                    |     |                           | Acep                  | tar Cancelar          |      |
|                             |                     |                 |                                                                                                    |     |                           |                       |                       |      |

Cerrar todos los navegadores abiertos y vaciar la cache de Java desde
 "Panel de control -> Java -> Configuración..." antes de ingresar a Stealth.

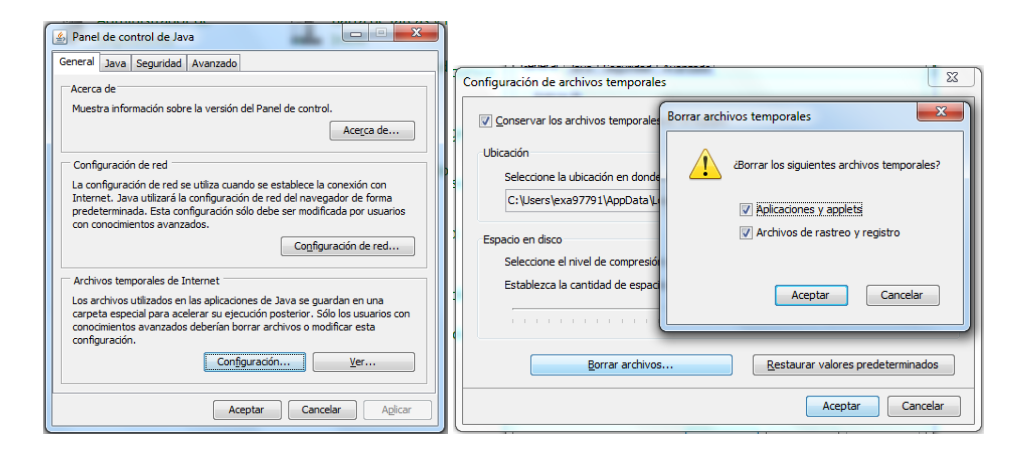

## Importante:

La instalación debe realizarse sobre PCs con las siguientes características:

### <u>S.O:</u>

Edición de Windows

Windows 7 Enterprise

Copyright © 2009 Microsoft Corporation. Reservados todos los derechos. Service Pack 1

Tipo de sistema: Sis

Sistema operativo de 64 bits

### Versión Java:

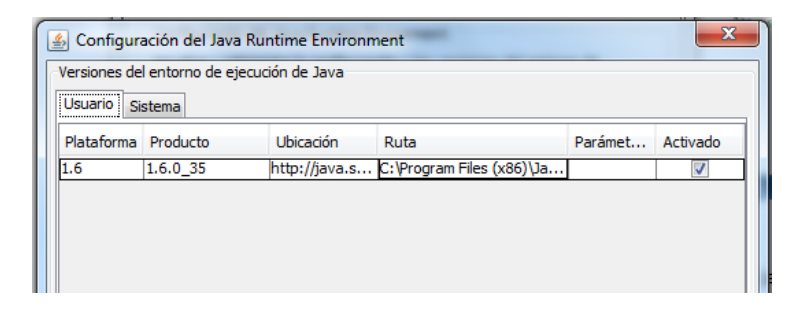

#### Navegador:

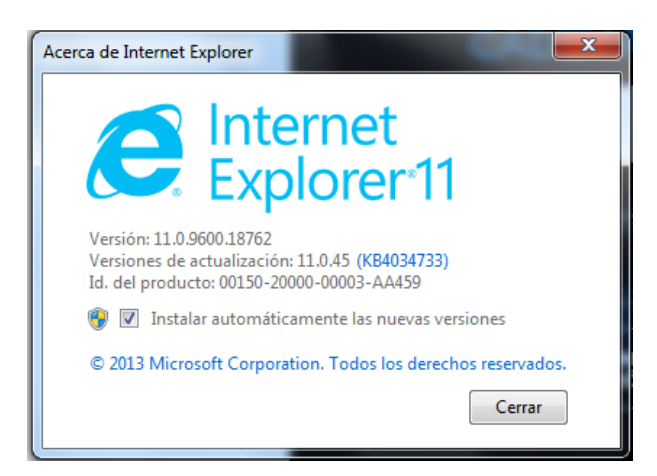